## Link de acesso:

https://www.sigaa.ufs.br/sigaa/public/extensao/paginaListaPeriodosInscricoesAtividadesPublico.jsf

| 🖩 sigaa.ufs | .br/sigaa/public/extensao/paginaListaPeriodosInscricoesAtividadesPublico.jsf                                                                                                    |        |            |      |     |   |        |     |   |
|-------------|----------------------------------------------------------------------------------------------------|--------|------------|------|-----|---|--------|-----|---|
| uTube 🛃     | Maps                                                                                                    |        |            |      |     |   |        |     |   |
|             | Oficina 3 – Coghle.it para Trabalhar Mapa Mental (III Congresso<br>Internacional de Educação)<br>Coordenação: JOSELIDA SAMPAIO DE SOUZA                                                                           | EVENTO | 15/11/2021 | 40   | 40  | 0 | 0      | 9   | 9 |
|             | Oficina 7 – Pipa Tetraédrica de Graham Bell: um recurso didático para<br>o ensino da geometria plana e espacial (III Congresso Internacional<br>de Educação)<br>Coordenação: JOSEILDA SAMPAIO DE SOUZA            | EVENTO | 15/11/2021 | 30   | 30  | 0 | 0      | Q ( | 3 |
|             | Minicurso 2 – Metodologias Participativas para a Educação Ambiental<br>(111 Congresso Internacional de Educação)<br>Coordenação: MÔNICA ANDRADE MODESTO                                                           | EVENTO | 15/11/2021 | 40   | 40  | 0 | 0      | Q   | ٩ |
|             | Minicurso 5 - A Mediação da Pedagogia Freiriana e os Desafios do<br>Smartphone na Educação (III Congresso Internacional de Educação)<br>Coordenação: SIMONE DE LUCENA FERREIRA                                    | EVENTO | 15/11/2021 | 40   | 40  | 0 | 0      | Q   | ٢ |
|             | Oficina 2 – Potencialidades do Pensamento Computacional com as<br>Culturas Digitais na Educação (III Congresso Internacional de<br>Educação)<br>Coordenação: SIMONE DE LUCENA FERREIRA                            | EVENTO | 15/11/2021 | 40   | 40  | 0 | 0      | Q   | 9 |
|             | Minicurso 1 – A Prática Pedagógica Filógina: ações e cuidados de/com<br>mulheres (III Congresso Internacional de Educação)<br>Coordenação: FERNANDA AMORIM ACCORSI                                                | EVENTO | 15/11/2021 | 40   | 40  | 0 | 0      | Q ( | 9 |
|             | Minicurso 4 - Ensino de Língua Portuguesa: uma perspectiva<br>funcionalista para a formação de leitores críticos - III Congresso<br>Internacional de Educação<br>Coordenação: PAULO SERGIO DA SILVA SANTOS        | EVENTO | 15/11/2021 | 40   | 40  | 0 | 0      | Q ( | ٢ |
|             | 31º ENCONTRO DE INICIAÇÃO CIENTÍFICA<br>Coordenação: RENATA FERREIRA COSTA BONIFÁCIO                                                                                                    | EVENTO | 15/11/2021 | 1500 | 2   | 0 | 1498 🗾 | 9   | ٢ |
|             | III CONGRESSO INTERNACIONAL DE EDUCAÇÃO, IX ENCONTRO<br>NACIONAL DE EDUCAÇÃO DO CAMPO, III SEMINARIO REDES DE<br>PESQUISA EM EDUCAÇÃO E CULTURAS DIGITAIS NA ERA DA<br>MOBILIDADE<br>Coordenação: MARILÊNE SANTOS | EVENTO | 16/11/2021 | 750  | 579 | 0 | 171    | Q   | 9 |
|             | Minicurso 09 - Sentidos e Vivências na Escola: ressignificando práticas<br>pedagógicas (III Congresso Internacional de Educação)<br>Coordenação: ISABELA ROSALIA LIMA DE ARAUJO                                   | EVENTO | 16/11/2021 | 80   | 80  | 0 | 0      | Q   | 9 |
|             | Minicurso 3 - BNCC: (re)criando o currículo na escola (III Congresso<br>Internacional de Educação)<br>Coordenação: PAULO SERGIO MARCHELLI                                                                         | EVENTO | 17/11/2021 | 40   | 40  | 0 | 0      | Q   | ٢ |
|             | Oficina 6 - Alfabetizar letrando: caminhos para a prática pedagógica<br>de alfabetização (III Congresso Internacional de Educação)                                                                                | EVENTO | 17/11/2021 | 50   | 50  | 0 | 0      | Q   | ٩ |

|    | Universidade Federal de Sergipe                                                                                                    | Sao Cristovao, 04 de Novembro de 2                                                                                                    |
|----|----------------------------------------------------------------------------------------------------|----------------------------------------------------------------------------------------------------|
|    | SIGAA<br>Sistema Integrado de Gestão de Atividades Acad                                                                                                    | dêmicas                                                                                                    |
| Ár | ea de Login para Acesso à Inscrição em Cursos e Evento                                                                                                    | s de Extensão                                                                                                    |
|    | Caro visitante,<br>Para acessar a área de Inscritos em cursos e eventos<br>A partir da área de gerenciamento será possível se ins<br>acompanhar as suas inscrições já realizadas.                                                                                     | le extensão é necessário realizar o <i>login</i> no sistema.<br>crever nos curso e eventos abertos, bem como                                                                                                    |
|    | AT<br>O login de acesso solicitado é específico para a<br>servidores e usuários externos deverão regitar r<br>corresponderá ao seu e-mail e a senha poderá ser díl<br>Caso tenha participado de algum evento a part<br>recuperação de senha para receber uma mensagem | ENÇÃOI<br>1 área de extensão, Discentes, docentes,<br>adastro e confirmar e-mail de validação. O login<br>ierente dos outros sistemas.<br>11 de julho de 2016 seu cadastro já existe. Utilize a<br>por e-mail e realizar a troca de sua senha. |
|    | INFORME SEU 8                                                                                                    | -MAIL E SENHA                                                                                                    |
|    |                                                                                                    |                                                                                                    |
|    | E-mail:<br>Senha:                                                                                                    |                                                                                                    |
|    | E-mail:<br>Senha:<br>Esqueci minha senha! Ainda não possuo ca                                                                                                    | ranj<br>Jastrol Não recebi o e-mail de confirmação!                                                                                                    |

Se for a primeira vez, clicar em "ainda não possuo cadastro" e preencher todos os campos, se tiver login e senha deste módulo, usá-la.

|   | Universidade Federal de Sergipe                                                                                                    | São Cristóvão, 04 de Novembro de 2021            |
|---|----------------------------------------------------------------------------------------------------|--------------------------------------------------|
| • | UFS SIGAA<br>Sistema Integrado de Gestão de Atividades Acadêmicas                                                                                    | Entrar pelo Modo de Acessibilidade               |
|   | Foi enviado um e-mail de confirmação para o endereço adrianapereira@academico<br>para concluir o seu cadastro.                                       | o.ufs.br. Será necessário realizar a confirmação |
|   | Cadastro Realizado com Sucesso!                                                                                                    | (x) fechar mensagen                              |
|   | Cadastro Realizado com Sucessol<br>CADASTRO NOS CURSOS E EVENTOS DE EXTENSÃO                                                                         | (x) fechar mensagen                              |
|   | Cadastro Realizado com Sucessol CADASTRO NOS CURSOS E EVENTOS DE EXTENSÃO Confirme seu cadastro por meio do link enviado para o endereço: adrianaper | (x) fechar mensagen                              |

Clicar em "ir tela de login" e acessar com login e senha

|                        | CAA                                                                                                    |                                                                                                    |
|------------------------|----------------------------------------------------------------------------------------------------|----------------------------------------------------------------------------------------------------|
| UFS Sis                | ema Integrado de Gestão de Atividades Acadêmicas                                                                                | de Acessibilidade                                                                                                    |
| Participante:          | drianapereira@academico.ufs.br                                                                                                  |                                                                                                    |
| ALTERAR CADASTRO       |                                                                                                    |                                                                                                    |
| CURSOS E EVENTOS ABERT | 26                                                                                                    |                                                                                                    |
| MEUS CURSOS E EVENTOS  | Seja bem-vindo(a) ADRIANA DE CASTRO PEREIRA,                                                                                    |                                                                                                    |
| SUBMISSÕES DE TRABALHO | <ul> <li>Por esta área interna, é possível se inscrever em cursos e<br/>emitir certificados, entre outras operações.</li> </ul> | eventos de extensão, consultar as ações já inscritas,                                                                                                    |
| AVALIAÇÃO DE TRABALHOS |                                                                                                    | Sergips     So Criatovio, ou do Novemb     Sergips     So Criatovio, ou do Novemb     Sergips     So Criatovio, ou do Novemb     Sergips     Sergips     So Criatovio, ou do Novemb     Sergips     Sergips     So Criatovio, ou do Novemb     Sergips     Sergips     Sergips     So Criatovio, ou do Novemb     Sergips     Sergips |
|                        |                                                                                                    |                                                                                                    |
|                        | Página Inicial                                                                                                    |                                                                                                    |
| SIGAA   Superinte      | dência de Tecnologia da Informação/UFS   Telefonista/UFS (79)3194-660                                                           | 00   Copyright @ 2009-2021 - UFRN v3.5.16 -r16236-bi                                                                                                    |
|                        |                                                                                                    |                                                                                                    |
|                        |                                                                                                    |                                                                                                    |
|                        |                                                                                                    |                                                                                                    |
| 45 C                   |                                                                                                    |                                                                                                    |
|                        |                                                                                                    |                                                                                                    |
|                        |                                                                                                    |                                                                                                    |
| 18 M                   |                                                                                                    |                                                                                                    |
|                        |                                                                                                    |                                                                                                    |
|                        |                                                                                                    |                                                                                                    |

## Clicar em "cursos e eventos abertos"

| Mags<br>Educação)<br>Coordenação: JOSEILDA SAMPAIO DE SOUZA                                                                                                    | EVENTO | 15/11/2021 | 30   | 30  | 0 | encontro de i |
|----------------------------------------------------------------------------------------------------|--------|------------|------|-----|---|---------------|
| Minicurso 2 – Metodologias Participativas para a Educação Ambiental<br>(III Congresso Internacional de Educação)<br>Coordenção: MÔNICA ANDRADE MODESTO                                                           | EVENTO | 15/11/2021 | 40   | 40  | 0 | 0 🔍 🎯         |
| Minicurso 5 - A Mediação da Pedagogia Freiriana e os Desafios do<br>Smartphone na Educação (III Congresso Internacional de Educação)<br>Coordenção: SIMONE DE LUCENA FERREIRA                                    | EVENTO | 15/11/2021 | 40   | 40  | 0 | 0 🔍 🎯         |
| Oficina 2 – Potencialidades do Pensamento Computacional com as<br>Culturas Digitais na Educação (III Congresso Internacional de<br>Educação)<br>Coordenação: SIMONE DE LUCENA FERREIRA                           | EVENTO | 15/11/2021 | 40   | 40  | 0 | 0 🔍 🎯         |
| Minicurso 1 – A Prática Pedagógica Filógina: ações e cuidados de/com<br>mulheres (III Congresso Internacional de Educação)<br>Coordenação: FERNANDA AMORIM ACCORSI                                               | EVENTO | 15/11/2021 | 40   | 40  | 0 | 0 🔍 🎯         |
| Minicurso 4 - Ensino de Língua Portuguesa: uma perspectiva<br>funcionalista para a formação de leitores críticos - III Congresso<br>Internacional de Educação<br>Coordenação: PAULO SERGIO DA SILVA SANTOS       | EVENTO | 15/11/2021 | 40   | 40  | 0 | 0 🔍 🎯         |
| 31º ENCONTRO DE INICIAÇÃO CIENTÍFICA<br>Coordenação: RENATA FERREIRA COSTA BONIFÁCIO                                                                                                    | EVENTO | 15/11/2021 | 1500 | 2   | 0 | 1498 🔍 🎯      |
| III CONGRESSO INTERNACIONAL DE EDUCAÇÃO, IX ENCONTRO<br>NACIONAL DE EDUCAÇÃO DO CAMPO, III SEMINARIO REDES DE<br>PESQUISA EM EDUCAÇÃO E CULTURAS DIGITAIS NA ERA DA<br>MOBILIDADE<br>Condenação: MARILENE SANTOS | EVENTO | 16/11/2021 | 750  | 579 | 0 | 171 🔾 🥥       |
| Minicurso 09 - Sentidos e Vivências na Escola: ressignificando práticas<br>pedagógicas (III Congresso Internacional de Educação)<br>Coordenção: ISABELA ROSALIA LIMA DE ARAUO                                    | EVENTO | 16/11/2021 | 80   | 80  | 0 | 0 🔍 🎯         |
| Minicurso 3 – BNCC: (re)criando o currículo na escola (III Congresso<br>Internacional de Educação)<br>Coordenção: PAULO SERGIO MARCHELLI                                                                         | EVENTO | 17/11/2021 | 40   | 40  | 0 | o 🔍 🎯         |
| Oficina 6 - Alfabetizar letrando: caminhos para a prática pedagógica de<br>alfabetização (III Congresso Internacional de Educação)<br>Coordenação: JOELMA CARVALHO VILAR                                         | EVENTO | 17/11/2021 | 50   | 50  | 0 | 0 🔍 🎯         |
| GRUPO DE ESTUDOS do Núcleo de Pesquisa e Intervenção em<br>Psicologia Ambiental – NPPA/UFS<br>Coordenção: ZENITM INAR COSTA DELABRIDA                                                                            | CURSO  | 17/11/2021 | 30   | 26  | 0 | 4 🔍 🎯         |
| WORKSHOP: DESENVOLVIMENTO E CARACTERIZAÇÃO DE                                                                                                    |        |            |      |     |   |               |

## Selecionar 31º Encontro de Iniciação Científica > clicar na setinha verde (🚱 - inscrever-se)

|             | Universidade Federal de Sergipe                                                                         | São Cristóvão, 04 de Novembre |
|-------------|----------------------------------------------------------------------------------------------------|-------------------------------|
| UFS         | SIGAA<br>Sistema Integrado de Gestão de Atividades Acadêmicas                                           | ENTRAR NO SIST                |
| Partici     | ipante: adrianapereira@academico.ufs.br                                                                 | SA                            |
| INSCREV     | E-SE NO CURSO OU EVENTO DE EXTENSÃO SELECIONADO                                                         |                               |
|             | Caro Usuário,<br>Abaixo o formulário de inscrição no EVENTO <b>31º ENCONTRO DE INICIAÇÃO CIENTÍFICA</b> |                               |
|             | Formulário de Inscrição                                                                                 |                               |
| DADOS DA A  | TIVIDADE                                                                                                |                               |
| 31º ENCONTR | RO DE INICIAÇÃO CIENTÍFICA                                                                              |                               |
|             | Coordenador: RENATA FERREIRA COSTA BONIFÁCIO                                                            |                               |
| Va          | gas Restantes: 1498                                                                                     |                               |
| Unidad      | de Proponente:                                                                                          |                               |
| INSTRUÇÕES  |                                                                                                    |                               |
|             | Evento direcionado para alunos do PIBIC.                                                                |                               |
| ARQUIVO     |                                                                                                    |                               |
| Descriçã    | ão do Arquivo:                                                                                          |                               |
|             | Arquivo: Escolher arquivo Nenhum arqo selecionado                                                       |                               |
|             | Confirmar Inscrição Cancelar                                                                            |                               |
|             |                                                                                                    |                               |
|             |                                                                                                    |                               |

Clicar em "confirmar inscrição" - não preencher "descrição do arquivo" e não anexar arquivo.

|                                                                                                    | SIGAA                                                                                                    |                                                                                  | Entra                                                                            | r pelo Modo                                                                                      |                                                       | AR NO SIST                                                                                                    | ем  |
|----------------------------------------------------------------------------------------------------|----------------------------------------------------------------------------------------------------|----------------------------------------------------------------------------------|----------------------------------------------------------------------------------|--------------------------------------------------------------------------------------------------|-------------------------------------------------------|----------------------------------------------------------------------------------------------------|-----|
| UFS                                                                                                    | Sistema Integrado de Gestão de Atividad                                                                                                    | les Acadêmicas                                                                   | de Ac                                                                            | essibilidade                                                                                     | -                                                     |                                                                                                    | -   |
| i) 1                                                                                                    | nscrição realizada com sucesso!                                                                                                    |                                                                                  |                                                                                  |                                                                                                  |                                                       |                                                                                                    |     |
| Partici                                                                                                    | pante: adrianapereira@academico.ufs.br                                                                                                    |                                                                                  |                                                                                  |                                                                                                  |                                                       | (x) techa                                                                                                    | AIF |
| LISTA DE                                                                                                    | MINI ATIVIDADES COM PERÍODOS DE INSCRIÇÃ                                                                                                    | o Abertos                                                                        |                                                                                  |                                                                                                  |                                                       | 1.000                                                                                                    |     |
|                                                                                                    | Caso deseje inscrever-se em alguma(s) selo                                                                                                    | cione-a(s) e clique e                                                            | em 'Finalizar'.<br>Inscrição 🎯: In                                               | screver-se                                                                                       |                                                       |                                                                                                    |     |
|                                                                                                    |                                                                                                    |                                                                                  |                                                                                  |                                                                                                  |                                                       |                                                                                                    |     |
|                                                                                                    | INSC                                                                                                    | RIÇÕES ABERTAS (                                                                 | 4)                                                                               |                                                                                                  |                                                       |                                                                                                    |     |
| Título                                                                                                    | Insc                                                                                                    | rições Abertas (<br>Tipo                                                         | 4 )<br>Inscrições<br>até                                                         | Total Apro                                                                                       | Vagas<br>ovadas Pendente:                             | s Restantes                                                                                                    |     |
| Título<br>Tudo o que v<br>Coordenação: Ri                                                                                             | Insc<br>ocê precisa saber sobre Plágio Acadêmico<br>NATA FERREIRA COSTA BONIFÁCIO                                                                                                    | rições Abertas (<br>Tipo<br>MINI CURSO                                           | 4 )<br>Inscrições<br>até<br>15/11/2021                                           | Total Apro                                                                                       | Vagas<br>ovadas Pendentes                             | s Restantes                                                                                                    | (   |
| Título<br>Tudo o que ve<br>Coordenação: Ri<br>O QUE É CIÊN<br>Coordenação: Ri                                                         | Insc<br>poče precisa saber sobre Plágio Acadêmico<br>MATA FERREIRA COSTA BONIFÁCIO<br>ICTA?<br>MATA FERREIRA COSTA BONIFÁCIO                                                                                                    | rições Abertas (<br>Tipo<br>MINI CURSO<br>MINI CURSO                             | 4 )<br>Inscrições<br>até<br>15/11/2021<br>15/11/2021                             | Total Apro<br>300<br>300                                                                         | Vagas<br>ovadas Pendente:<br>0 0                      | <b>s Restantes</b><br>0 300<br>0 300                                                                                              |     |
| Título<br>Tudo o que vi<br>Coordenação: Ri<br>O QUE É CIÊH<br>Coordenação: Ri<br>Coordenação: Ri                                      | Twsc<br>bočé precisa saber sobre Plágio Acadêmico<br>mata FERREIRA COSTA BONIFÁCIO<br>ICTA?<br>INTA FERREIRA COSTA BONIFÁCIO<br>In um projeto de pesquisa?<br>Mata FERREIRA COSTA BONIFÁCIO                                                                           | RIÇÕES ABERTAS (<br>Tipo<br>MINI CURSO<br>MINI CURSO<br>MINI CURSO               | 4 )<br>Inscrições<br>até<br>15/11/2021<br>15/11/2021<br>15/11/2021               | <b>Total Apro</b><br>300<br>300<br>300                                                           | Vagas<br>ovadas Pendente:<br>0 0                      | s Restantes<br>0 300<br>0 300<br>0 300                                                                                            |     |
| Título<br>Tudo o que v<br>Coordenação: Ri<br>Coordenação: Ri<br>Coordenação: Ri<br>Aspectos ético<br>projeto de pe<br>Coordenação: Ri | Insci<br>pocé precisa saber sobre Plágio Acadêmico<br>NATA FERREIRA COSTA BONIFÁCIO<br>ICIA?<br>INATA FERREIRA COSTA BONIFÁCIO<br>NATA FERREIRA COSTA BONIFÁCIO<br>So da pesquisa com seres humanos: A submissão do<br>squisa ao CEP<br>NATA FERREIRA COSTA BONIFÁCIO | NICOES ADERTAS (<br>Tipo<br>MINI CURSO<br>MINI CURSO<br>MINI CURSO<br>MINI CURSO | 4 )<br>Inscrições<br>até<br>15/11/2021<br>15/11/2021<br>15/11/2021<br>15/11/2021 | Total         Apro           300         300           300         300           300         300 | Vagas<br>pvadas Pendente:<br>0 1<br>0 1<br>0 1<br>0 1 | Restantes           0         300           0         300           0         300           0         300           0         300 |     |

Selecionar o minicurso desejado, clicando no quadradinho branco (último ícone do lado direito) e clicar em "finalizar"